## 第8章

# ネットワーク設定

この章では、ホスト OS (Windows) からゲスト OS (Ubuntu) のサービスに アクセスできるようにネットワーク設定を変更する方法について解説します。

## 8.1 ホストオンリーネットワークの設定

Ubuntu の仮想マシンが動作中であればシャットダウンしてください。VirtualBox マネージャーのメニューバーから「ファイル」→「環境設定」を選択しま す。「ネットワーク」セクションを選択し、「ホストオンリーネットワーク」タブ を開きます。

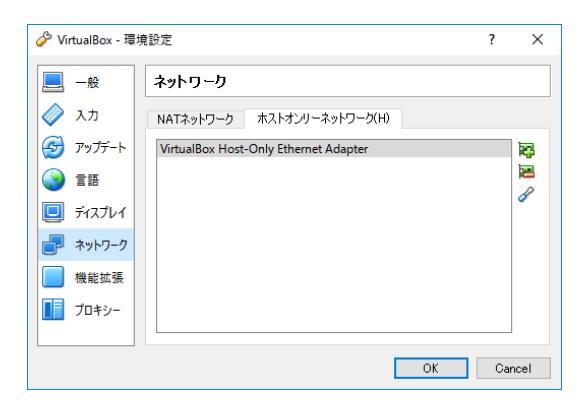

図 8.1 「ネットワーク」セクションの「ホストオンリーネットワーク」タブを選択

初期状態ではネットワークが1個だけ登録されています。これを選択した状態

で、右端にある3番目のボタンをクリックすると図 8.2 のようなウィンドウが開きます。

| 🔗 ホストオンリーネットワークの詳細 |               |      | ×  |
|--------------------|---------------|------|----|
| アダプター(A) DHCP      | サー/ヾー(D)      |      |    |
| IPv4 アドレス(I):      | 192.168.56.1  |      |    |
| IPv4 ネットマスク(M):    | 255.255.255.0 |      |    |
| IPv6 アドレス(P):      |               |      |    |
| IPv6 ネットマスク長(L):   |               |      |    |
|                    |               |      |    |
|                    | OK            | Cano | el |

図 8.2 ホストオンリーネットワークの設定

ここに表示される「IPv4 アドレス」の値を記録します。「Cancel」ボタンを二 度クリックして、環境設定を終了します。

## 8.2 ホストオンリーアダプターの割り当て

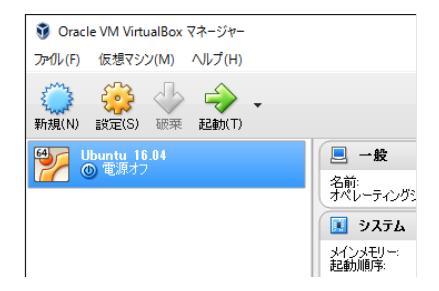

図 8.3 VirtualBox マネージャーで設定ダイアログを開く

VirtualBox マネージャーで「Ubuntu 16.04」を選択し、「設定」ボタンをク リックします。

| 🥝 Ubuntu 16.04 - 設定 |                                            | ?   | ×    |
|---------------------|--------------------------------------------|-----|------|
| 一般                  | ネットワーク                                     |     |      |
| 🛒 ୬ステム              | アダプター 1 アダプター 2 アダプター 3 アダプター 4            |     |      |
| 📃 नंबरीन            | □ ネットワークアダプターを有効化(E)                       |     |      |
| 😡 ZH/-Ÿ             | 割り当て(A): 未割り当て                             |     | Y    |
| ┣ त-न्य             | <ul> <li>○面(0)</li> <li>○ 高度(D)</li> </ul> |     |      |
| ネットワーク              |                                            |     |      |
| ++#JJ7JL            |                                            |     |      |
| DSB USB             |                                            |     |      |
| 二 共有スルダー            |                                            |     |      |
| □ ユーザーインターフェース      |                                            |     |      |
|                     | OK キャンセル                                   | ヘルプ | ?(H) |

図 8.4 「ネットワーク」セクションの「アダプター 2」を選択

設定ダイアログで「ネットワーク」セクションを選択し、「アダプター 2」タブ を開きます。

| 🥝 Ubuntu 16.04 - 設定                     |                                                                           | ?   | ×   |
|-----------------------------------------|---------------------------------------------------------------------------|-----|-----|
| —般                                      | ネットワーク                                                                    |     |     |
| 🗾 ୬ステム                                  | アダプター 1 アダプター 2 アダプター 8 アダプター 4                                           |     |     |
| <ul> <li>デスプレイ</li> <li>マリーン</li> </ul> | <ul> <li>✓ ネットワークアダプターを有効化(E)</li> <li>割り当て(A): ホストオンリーアダプター ▼</li> </ul> |     |     |
| j≥ x+-54                                | 名前(N): VirtualBox Host-Only Ethernet Adapter<br>▶ 高度(D)                   |     | •   |
| ネットワーク                                  |                                                                           |     |     |
| 🔊 આગામ-ኑ                                |                                                                           |     |     |
| DSB                                     |                                                                           |     |     |
|                                         |                                                                           |     |     |
| <u>ニ</u> ューザーインターフェース                   |                                                                           |     |     |
|                                         | OK キャンセル                                                                  | ヘルプ | (H) |

図 8.5 仮想マシンにホストオンリーアダプターを割り当てる

チェックボックス「ネットワークアダプターを有効化」にチェックを入れ、セ

#### 第8章 ネットワーク設定

レクトボックス「割り当て」から「ホストオンリーアダプター」を選択します。 そして、「OK」ボタンをクリックして設定ダイアログを閉じます。

### 8.3 Ubuntu のネットワーク設定の確認

Ubuntu の仮想マシンを起動してログインします。Launcher 上の「歯車とス パナ」のアイコンをクリックして、「システム設定」を起動します。そして、「シ ステム設定」で「ネットワーク」を選択し、左側のリストから「有線」と書かれ た項目を順番に内容を確認してください。

| 😣 😑 ネットワーク                                                |                                                              |                       |
|-----------------------------------------------------------|--------------------------------------------------------------|-----------------------|
| すべての設定(A) ネットワーク                                          |                                                              | 機内モード(P) オフ           |
| <ul> <li>有線</li> <li>1. 有線</li> <li>示ットワークプロキシ</li> </ul> | <b>有線</b><br>接続中 - 1000 Mb/s<br>ハードウェアアドレス 08:00:27:68:65:28 | <u>オン</u><br>オブション(0) |

図 8.6 ネットワークの設定(1)

その中に「IPv4 アドレス」欄という記載のないものが見つかったら(図 8.6)、 右下の「オプション」ボタンをクリックします。

「有線」と書かれたすべての項目において「IPv4 アドレス」欄があり、そのひとつに 「192.168.56.101」のような値が表示されていれば、すでにネットワーク設定は完了してい ます。

| È般 Ethernet | 802.1x セキュリティ DCB | IPv4 設定 IPv6 設定 |      |
|-------------|-------------------|-----------------|------|
| 方式(M): 自重   | b (DHCP)          |                 |      |
| アドレス        |                   |                 |      |
| アドレス        | ネットマスク            | ゲートウェイ          | Add  |
|             |                   |                 | 削除(D |
| 追加の DNS t   | t-/(-(V):         |                 |      |
| 追加の検索ド      | メイン(F):           |                 |      |
|             |                   |                 |      |
|             | Set (S(U))        |                 |      |
| DHCP クライア   | ント ID(H):         |                 |      |

図 8.7 ネットワークの設定 (2)

セレクトボックス「方式」から「手動」を選択し、「アドレス」セクションの右 端にある「Add」ボタンをクリックすると、IP アドレスを入力できるようになり ます (図 8.8)。

| ❷⊜ □ 有線接続 2 の編3        | ŧ.           |                       |         |
|------------------------|--------------|-----------------------|---------|
| 文約1-11(14). 19 時日文約1 2 |              | 104 部中 104 部中         |         |
| 主版 Ethemet 802.1X 8    | PERFI DOB    | IPV4 bX /E IPV0 bX /E | •       |
| アドレス                   |              |                       |         |
| アドレス                   | ネットマスク       | ゲートウェイ                | Add     |
| 192.168.56.101         | 24           |                       | 削除(D)   |
| DNS サーバー(V):           |              |                       |         |
| ドメインを検索(E):            |              |                       |         |
| DHCP クライアント ID(H):     |              |                       |         |
| □ この接続を完了するに           | は IPv4 アドレス化 | いが必要になります(4)          |         |
|                        |              |                       | ルート(R)  |
|                        |              | Cance                 | l 保存(S) |

図 8.8 ネットワークの設定 (3)

この章の冒頭で「ホストオンリーネットワーク」の設定を調べたときに控えた 「IPv4 アドレス」の値を「アドレス」の値として入力します。ただし、最後の数 字は「101」としてください。また、ネットマスクの値は「24」とし、ゲートウェ イの値は空のままにします。入力し終えたら、右下の「保存」ボタンを押します。

#### 第8章 ネットワーク設定

| 😣 🖨 ネットワーク                                                   |                                                                                                    |             |
|--------------------------------------------------------------|----------------------------------------------------------------------------------------------------|-------------|
| すべての設定(A) ネットワーク                                             |                                                                                                    | 機内モード(P) オフ |
| <ul> <li>① 有線</li> <li>○ 有線</li> <li>● ネットワークプロキシ</li> </ul> | <b>有線</b><br>接続 - 1000 Mb/s<br>ハードウェアアドレス 08:00:27:BD:42:EB<br>IPv4 アドレス 192.168.56.101<br>IPv6 アドレス fe80::886:6a0e:bd0e:1d79 | オプション(0)    |

図 8.9 ネットワークの設定(4)

図 8.9 のような画面になり、右側の「IPv4 アドレス」欄に「192.168.56.101」 と表示されています。

これが仮想マシンの **IP アドレス**(ネットワークに接続されたコンピュータや 通信機器を識別するための番号)です。Ubuntu のネットワーク設定が上記のよ うな状態であれば、ホスト OS(Windows)からゲスト OS(Ubuntu)のサービ スにアクセスすることが可能です。「システム設定」のウィンドウを閉じてくだ さい。

## 8.4 Ubuntu 上の Web サーバにアクセスしてみよう

では、本当にホスト OS からゲスト OS のサービスにアクセスできるかどうか 確かめてみましょう。Ubuntu 上で Web サーバを起動し、Windows 上のブラウ ザからアクセスしてみます。

#### Nginx のインストール

Ubuntu に Nginx (エンジンエックス)<sup>\*1</sup>をインストールします。Ubuntu で 端末を開き、次のコマンドを実行してください。

<sup>\*1</sup> オープンソースソフトウェアとして開発されている Web サーバソフトウェア。

\$ sudo apt-get -y install nginx

#### hosts ファイルの書き換え

Windows に戻り、管理者として「メモ帳」を開きます\*2。

| /── 開<           |                                                          |     |                                                                                                  | ×                                                |
|------------------|----------------------------------------------------------|-----|--------------------------------------------------------------------------------------------------|--------------------------------------------------|
| ← → • ↑ 📙 « Syst | tem32 > drivers > etc                                    | √ Ō | etcの検索                                                                                           | م                                                |
| 整理 ▼ 新しいフォルダー    |                                                          |     |                                                                                                  | - 🔳 🕐                                            |
| 🖈 ০イック アクセス 🔷    | 名前                                                       |     | 更新日時                                                                                             | 種類                                               |
|                  | hosts<br>imhosts.sam<br>networks<br>protocol<br>services |     | 2016/04/25 18:40<br>2015/10/30 16:21<br>2013/08/22 22:52<br>2013/08/22 22:25<br>2013/08/22 22:25 | ファイル<br>SAM ファイル<br>ファイル<br>ファイル<br>ファイル<br>ファイル |
| (E:)             | <                                                        |     | +*****                                                                                           | >                                                |
| 771/14:          | 名(N): hosts<br>文字コード(E): ANSI                            | ~   | すべてのファイル<br>開く(O)                                                                                | ~<br>キャンセル<br>.:i                                |

図 8.10 「メモ帳」で hosts ファイルを開く

「メモ帳」のメニューから「ファイル」→「開く」を選択し、「PC」→「ロー カルディスク (C:)」→「Windows」→「System32」→「drivers」→「etc」と進 みます。そして「開く」ボタンの上にあるセレクトボックスを「テキスト文書 (\*.txt)」から「すべてのファイル」に切り替え、ファイル「hosts」を選んで「開 く」ボタンをクリックします。

<sup>\*2</sup> Windowsのスタートメニューから「すべてのアプリ」を選択し、「Windows アクセサリ」カ テゴリーにある「メモ帳」を右クリックして、「その他」→「管理者として実行」を選んでくだ さい。「このアプリが PC に変更を加えることを許可しますか?」と尋ねられたら「はい」を選 択します。

#### 第8章 ネットワーク設定

🧐 hosts - Xモ帳 × ファイル(F) 編集(E) 書式(O) 表示(V) ヘルプ(H) # Copyright (c) 1993-2009 Microsoft Corp. # This is a sample HOSTS file used by Microsoft TCP/IP for Windows. # This file contains the mappings of IP addresses to host names. Each # entry should be kept on an individual line. The IP address should # be placed in the first column followed by the corresponding host name. # The IP address and the host name should be separated by at least one # space. ## Additionally, comments (such as these) may be inserted on individual lines or following the machine name denoted by a '#' symbol. # For example: 102.54.94.97 38.25.63.10 Ħ rhino.acme.com # source server # ×.acme.com # x client host # localhost name resolution is handled within DNS itself.
# 127.0.0.1 localhost # ::1 localhost 192.168.56.101 example.com

図 8.11 「メモ帳」で hosts ファイルを編集する

「メモ帳」に表示されたテキストの最下行に次の内容を追記します。

192.168.56.101 example.com

192.168.56.101 の部分は、Ubuntu のネットワーク設定を確認したときに調べた IP アドレ スで置き換えてください。

そして Ctrl-S キーを押して編集内容を保存してから、メモ帳を閉じます。

Windows のブラウザで Ubuntu 上の Web サーバーにアクセス する

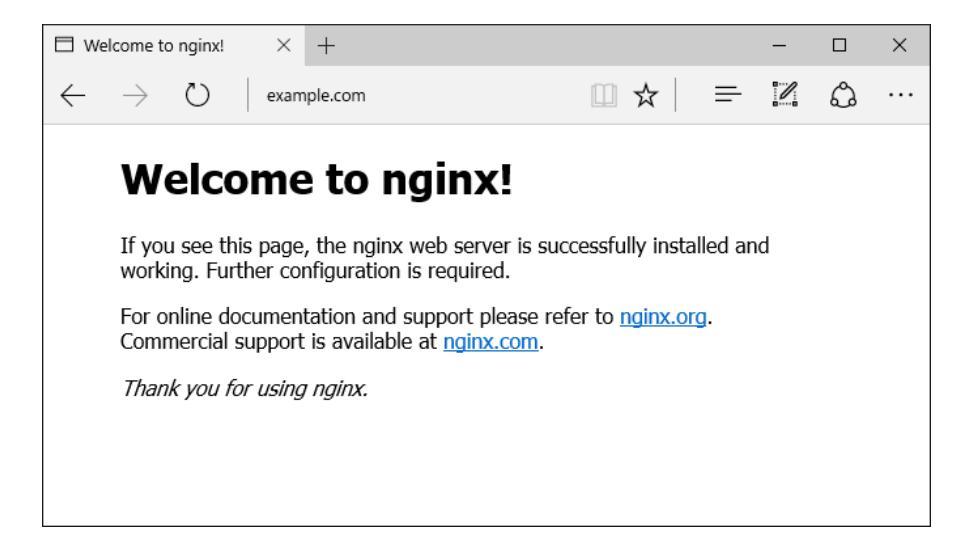

図 8.12 Nginx のデフォルトページが表示される

Windows のブラウザ (Chrome、Firefox 等)を開き、検索ボックスまたはア ドレスバーに example.com と入力し Enter キーを押してください。図 8.12 のよ うな画面 (Nginx のデフォルトページ) が表示されれば成功です。

Windows 10 の標準ブラウザである Microsoft Edge では example.com を開けません。 Chrome または Firefox を使用してください。

#### トップページの書き換え

では、Web サイトのトップページを書き換えてみましょう。端末で次のコマ ンドを実行すると、テキストエディタでトップページの HTML ファイルを開け ます。 \$ sudo gedit /var/www/html/index.nginx-debian.html

ここでコマンドの先頭に sudo を付けているのは、開く対象のファイルがスー パーユーザー(root ユーザー)の持ち物だからです。

開いた HTML ファイルの中から、次のように記述された行を探してください。

<h1>Welcome to nginx!</h1>

この行を次のように書き換えて HTML ファイルを保存し、テキストエディタ を閉じます。

<h1>Hello, world!</h1>

そして、Windowsのブラウザでページを読み込み直し、内容が書き換わってい ることを確認してください。HTML や CSS の知識がある方は、HTML ファイ ルをいろいろと修正してページがどう変化するか実験してみるといいでしょう。 これで、本書はおしまいです。お疲れさまでした。